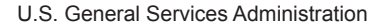

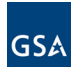

# How to Order Office Supplies through the Federal Strategic Sourcing Initiative (FSSI)

The FSSI Office Supply Blanket Purchase Agreements (OS2 BPAs) are a pricing structure that leverages the government's buying power and helps your agency get what it needs. FSSI makes your job easier: Buying your office supplies through FSSI is the easiest and most effective way to ensure compliance with applicable regulations while getting the best value for your agency. **Use this guide to search by the type of office product you need to buy.** 

# Step 1 | Access GSA Advantage! Online

Visit http://www.gsaadvantage.gsa.gov and click on Login.

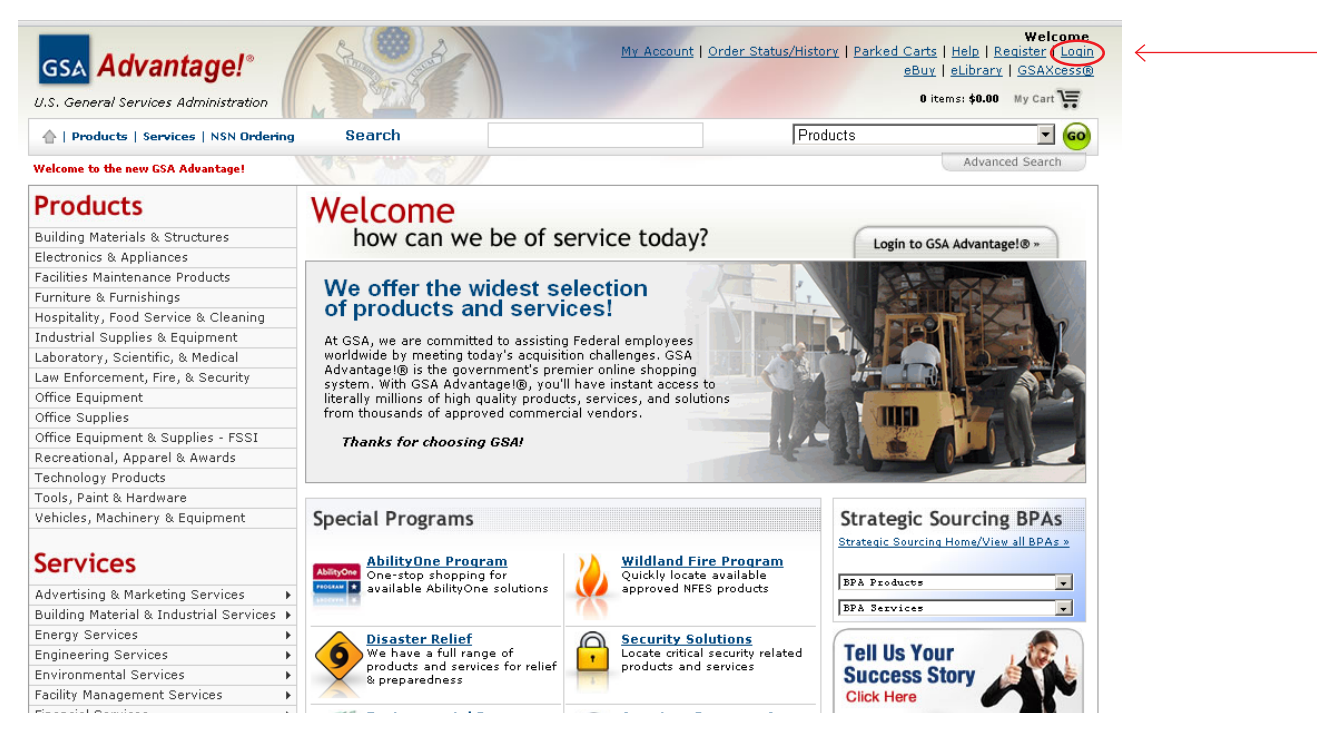

(If you do not have a login for GSA *Advantage!* yet, click **Register** and enter the required information.)

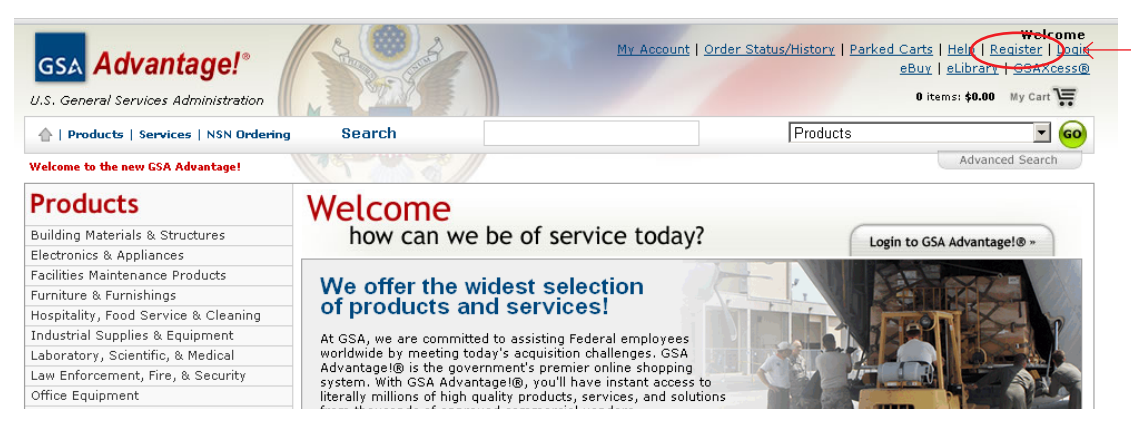

# Step 2 | Log In to GSA Advantage!

Enter your User ID and Password.

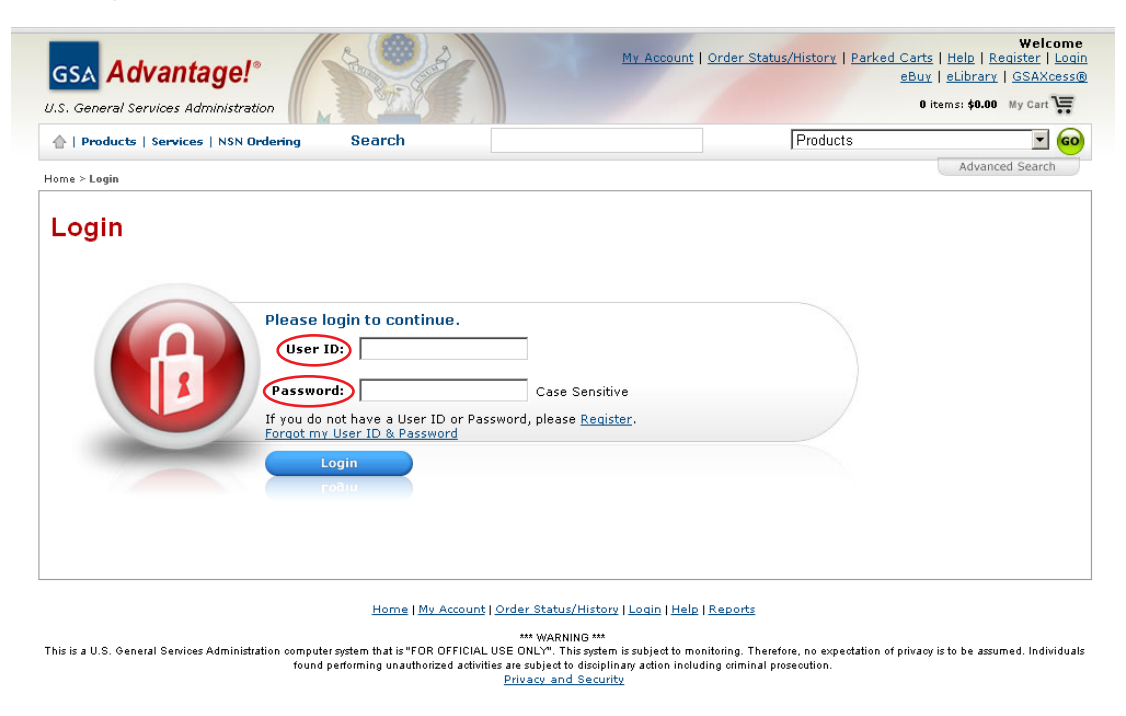

# Step 3 | Access the FSSI Office Supply BPAs.

Hover your mouse over **Products** at the top of the home page. Click on **Office Equipment & Supplies - FSSI**.

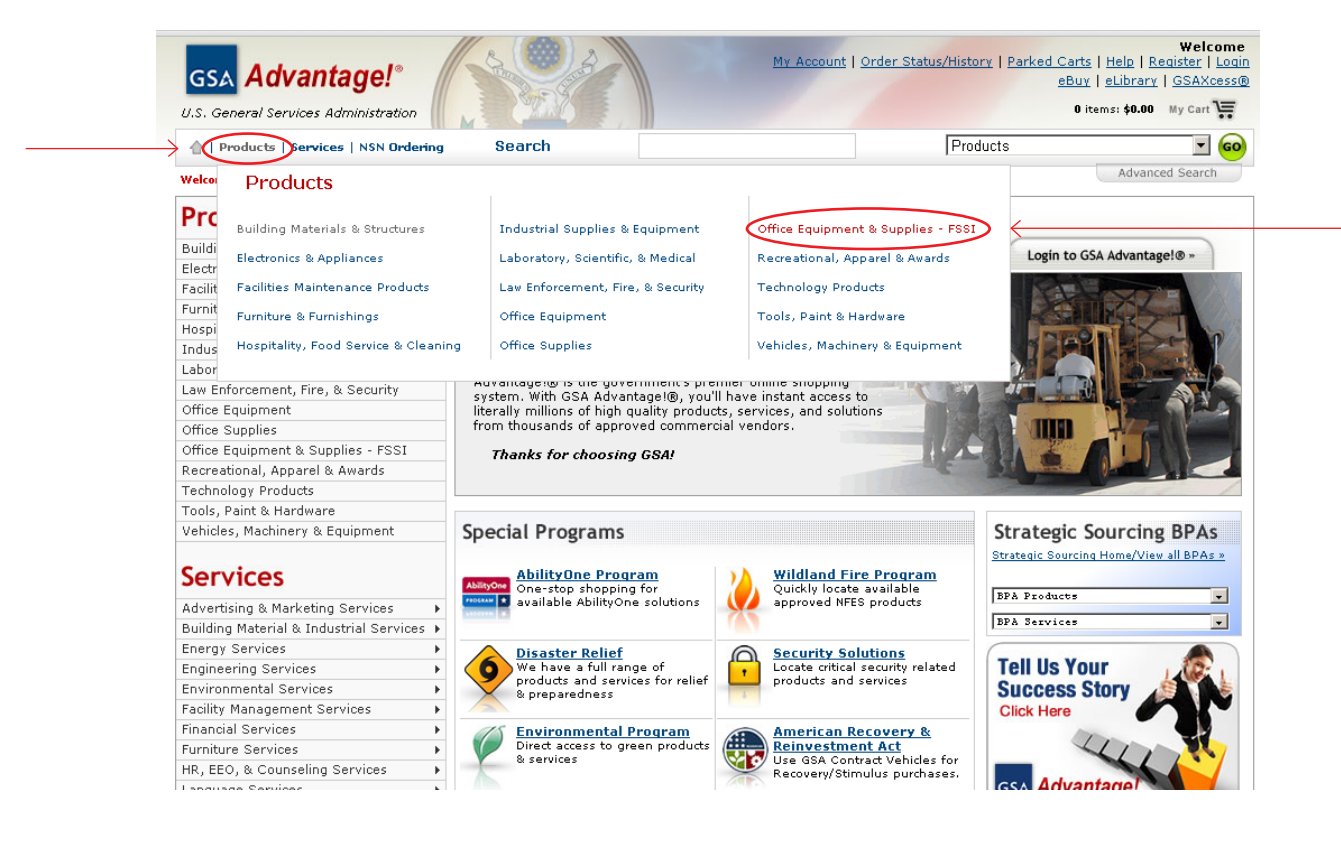

# Step 4 | Find your desired office product within the FSSI Ordering Store.

Option 1: Search for your product by typing it into the FSSI Search Bar.

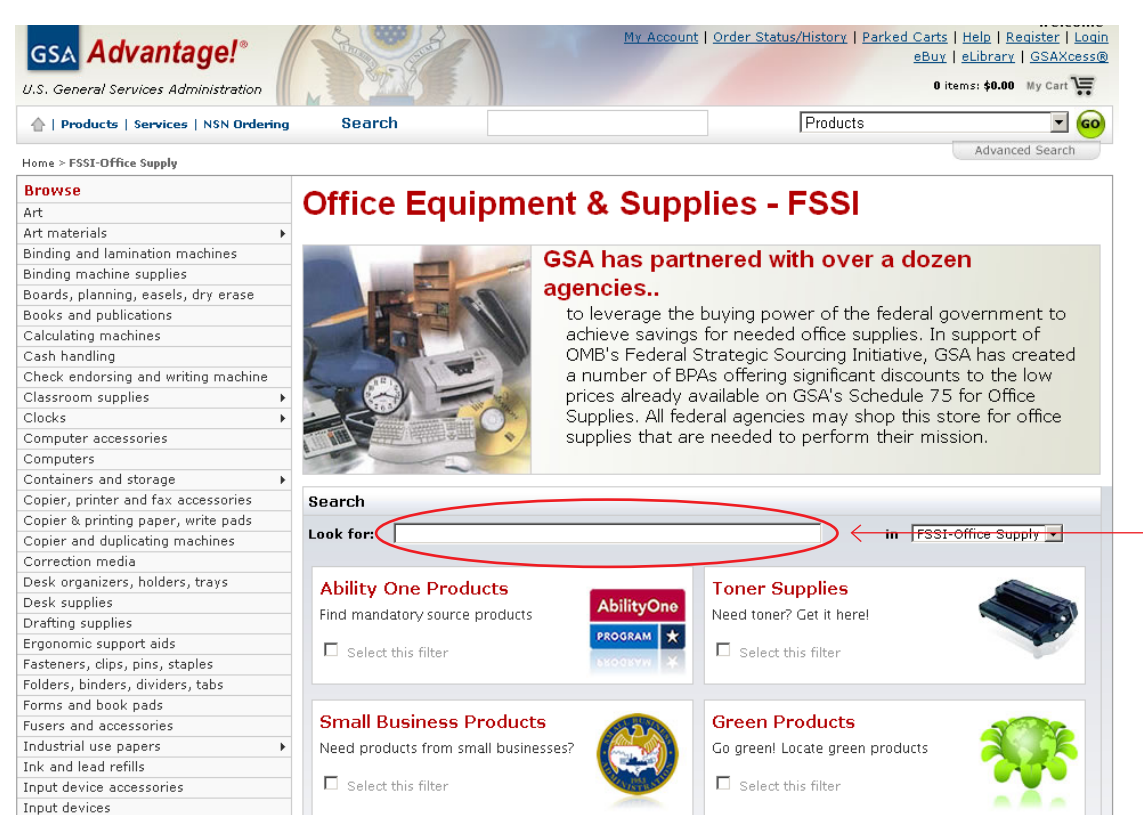

Option 2: Search for your product by clicking **Select this filter** of at least one of the four categories and selecting **Search**.

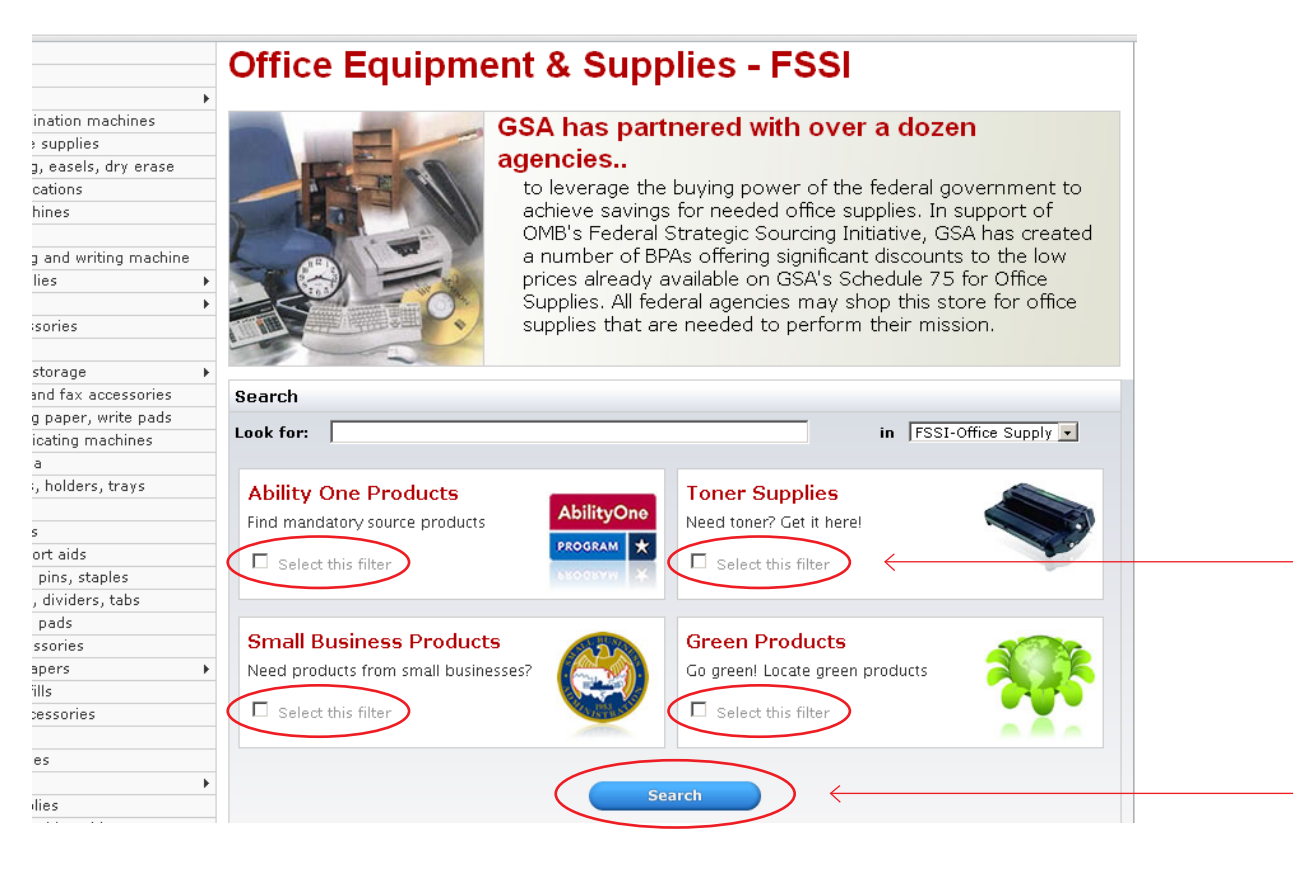

Created by the FSSI OS2 team in the GSA Northeast & Caribbean Region | Page 3

## Step 5 | Browse the Search Results to find the product you want to buy.

Review the Search Results by the most important criteria to you: by **Most Relevant** (default option), **Product Name**, **NSN/mfr. part number**, **Manufacturer Name**, **Price - High to Low**, or **Price -Low to High** 

| 💧   Products   Services   NSN Ordering                                                                                                    | Search                                                                                                    | Products                                                              | <b>•</b> 00        |
|----------------------------------------------------------------------------------------------------|----------------------------------------------------------------------------------------------------|-----------------------------------------------------------------------|--------------------|
| Home > Search Results                                                                                                    |                                                                                                    |                                                                       | Advanced Search    |
| Refine by Keyword Find all these words Refine Categories Any Category                                                                                                    | Search Results - Products                                                                                                    | <u>See Sr</u>                                                         | rvices Results » 🕢 |
| <pre>« rest-office supply Ball point pens(26:30) Foundation pens(26:30) Combination pen or pens(11) Combination pen or pens(11) Combination pen highlighter(10) Secured pen sets(7) Correction pens(31) Dip pens or their accessories(5) Markers(39:94) Mechanical pens(13:94) Ins refill(37:37)</pre> | SANE OF 1 mices relevant<br>SANE OF 1 mices relevant<br>SANE OF 1 mices relevant<br>SANE OF 1 mices of the second second | 1   2<br>♦<br>\$1.11 EA<br>3-4 days delivered ARO<br>from 103 sources | 1 3   4   5 Next2  |
| Marker refills(58)<br>Wooden pencils(366)<br>Colored pencils(507)<br>Cravons(378)                                                                                                    | PILOT PEN CORPORATION OF AMERICA GEL RO                                                                                                    | Buy/Compare                                                           |                    |

Select **Buy/Compare** to buy the product and compare prices.

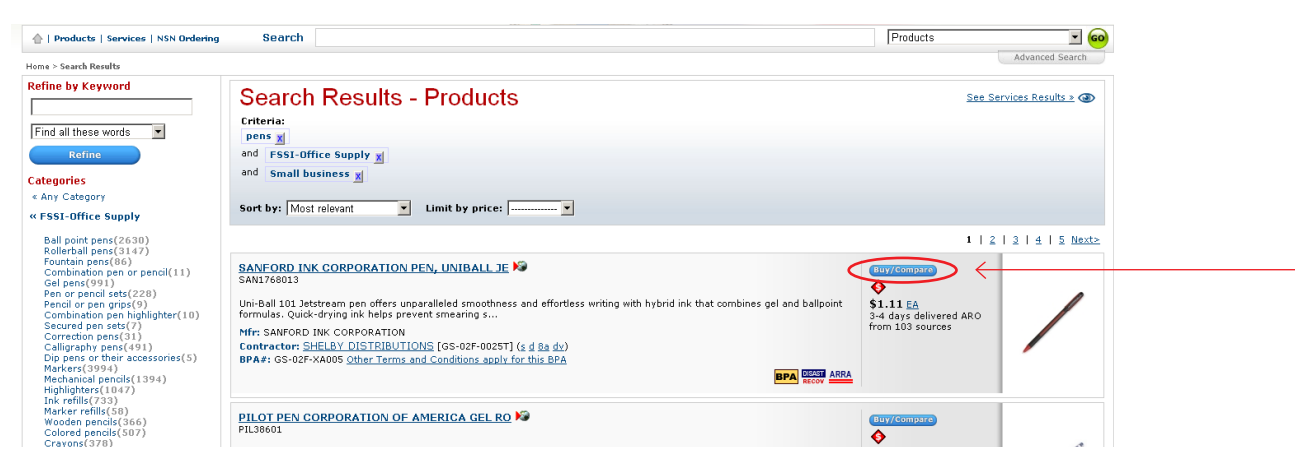

## Step 6 | Select the product you want to buy.

Review the Features, Contractor, Socio-economic labels, and Minimum Order Requirements. Then, select a **radio button**.

|                        |                                                                                                    | SANFOR                                                                                                    | D INK CORPORATION PEN, UNIBALL JE                                                                                                    |                      |               |                                                               |                                                                                                    |                                                                                                    |
|------------------------|----------------------------------------------------------------------------------------------------|----------------------------------------------------------------------------------------------------|----------------------------------------------------------------------------------------------------|----------------------|---------------|---------------------------------------------------------------|----------------------------------------------------------------------------------------------------|----------------------------------------------------------------------------------------------------|
|                        | Enlarge/More Views >                                                                                                    | Mfr Part No<br>Contractor<br>UPC/158N/<br>Manufactur<br>Contract N:<br>MAS Sched<br>BPA No.:<br>Waranty:<br>Made In:<br>Weight:<br>Ship Options | 1740013<br>Parkos: SSAN1276013<br>GTN: 070530002379<br>err. Sanford, LP.<br>53: GS-027-00257 (ends: Dec 4, 2016)<br>olie/SIN: 77,75 200<br>GS-027-XA005 <u>BPA terms</u><br>178<br>18400<br>1000 00 00 of order |                      |               | uni<br>Uni<br>Smi<br>Qui<br>Uni<br>Uni<br>Uni<br>Wat<br>acici | esc Specs<br>Ball 101 Jetstre<br>pothness and eff<br>that combines c<br>ck-drying ink her<br>gens are perfec<br>Super Ink prev<br>document ab<br>er-resistant ink<br>liftree<br><b>ditional Descri</b> | am pen offers unparalleled<br>fortless writing with hybrid<br>el and ballpoint formulas.<br>Ips prevent smearing so<br>it for left-handed writers.<br>orts chock-washing and<br>aration. Fade-resistant,<br>is also archival-quality and<br>ption |
| ء<br>ينع<br>om<br>uant | sold and shipped by<br>sold and shipped by<br>http://www.sold.com/<br>int.contractor's website<br>pare Available S<br>pare Available S<br>(Add t | BPA Blanke<br>BPA Blanke<br>Second Disast<br>ARRA Americ<br>Sources<br>o Cart Instructions<br>discounts are                                     | t Purchase Agreement<br>or Recovery Purchasing items<br>can Recovery and Reinvestment Act of 2009<br>is Select price below, enter city at left, then Add to Can<br>offered.                                     | t. To view another o | ontractor des | cription, simply select the Contractor                        | in the list below                                                                                                    | v. @Indicates when volume                                                                                                    |
|                        | Price/Unit \$                                                                                                    | Features                                                                                                    | Contractor \$                                                                                                    | Socio                | Photo         | Deliv Days \$                                                 | Min \$                                                                                                    | FOB/Shipping \$                                                                                                    |
| ١                      | \$0.82 <u>EA</u>                                                                                                    | BPA                                                                                                    | EZ PRINT SUPPLIES                                                                                                    | 5 2                  | /             | 3-4 days delivered ARO                                        | \$50.00                                                                                                    | D-CONUS/O-AK,PR,HI                                                                                                    |
| 1                      | \$0.99 <u>EA</u>                                                                                                    | ВРА                                                                                                    | METRO OFFICE PRODUCTS                                                                                                    | a d                  | /             | 3-4 days delivered ARO                                        | \$25.00                                                                                                    | D-CONUS<br>ND-AK,PR.HI                                                                                                    |
| 1                      | \$1.11 <u>EA</u>                                                                                                    | BPA                                                                                                    | SHELBY DISTRIBUTIONS                                                                                                    | dv s d Sa            |               | 3-4 days delivered ARO                                        | \$100.00                                                                                                    | D-CONUS/O-AK,PR,HI                                                                                                    |
| J                      | \$1.48 <u>EA</u> 1                                                                                                    | BPA                                                                                                    | SITA BUSINESS SYSTEMS, INC.                                                                                                    | zdx                  | /             | 3-4 days delivered ARO                                        | \$100.00                                                                                                    | D-CONUS,AK,PR.HI                                                                                                    |

#### Enter your desired quantity and select Add to Cart.

|                   |      |                                                                                                    | A SAN                                                                                                    | FORD INK CORPORATION PEN, UNIBALL JE                                                                                                    |                         |               |                                                                       |                                                                                                    |                                                                                                    |
|-------------------|------|----------------------------------------------------------------------------------------------------|----------------------------------------------------------------------------------------------------|----------------------------------------------------------------------------------------------------|-------------------------|---------------|-----------------------------------------------------------------------|----------------------------------------------------------------------------------------------------|----------------------------------------------------------------------------------------------------|
|                   | /    |                                                                                                    | Mfr Pa<br>Contra<br>UPC/II:<br>Manufi<br>Contra<br>MAS Si<br>BPA Ni,<br>Warra<br>Made J<br>Weigh<br>Ship Op | rt No.:         1760013           ctor Part No.:         SSAN1760013           SBN/GTIN::         070530002379           acturer:         SANF07,LP.           Schulzer:         SANF07,LP.           ct.         GS-022F-0025T (ends: Dec 4, 2016)           chedule/SIN:         75/75 200           strip:         178/75 200           nty:         178           nt:         1.000 LB           Number Doc         20.005 cf ouder |                         |               | U<br>U<br>Trini<br>Trini<br>U<br>U<br>U<br>U<br>U<br>U<br>U<br>U<br>U | Desc Specs<br>i-Ball 101 Jetstri-<br>tothat combines<br>ick-drying ink h<br>e pens are perfe-<br>is Super Ink prev-<br>ner document al-<br>ter-resistant ink<br>d-free | eam pen offers ungestelleled<br>fortless writing with hybrid<br>gel and ballouint formulas-<br>eles prevent smearing so<br>ct for left-handed writers.<br>emits check-washing and<br>eration. Fade-resistant,<br>is achival-quality and |
|                   |      | Enlarge/More Views >:                                                                                                    | <u>:</u>                                                                                                    | Secure Desktop 20.00% of Order                                                                                                    |                         |               | A0<br>                                                                | See More                                                                                                    | iption                                                                                                    |
|                   | Corr | \$1.11 EA BPA<br>sold and shipped by<br>SHELBY DISTRIBUTION<br>lisit contractor's website<br>papere Available S<br>titly: Add to | S<br>Cources<br>Cort Discount                                                                               | Nanket Purchase Agreement<br>Disaster Recovery Purchasing items<br>Imerican Recovery and Reinvestment Act of 2009<br>Itens: Select price below, enter qty at left, then Add to<br>5 are offered.                                                                                                    | Cart. To view another c | ontractor des | cription, simply select the Contracto                                 | r in the list belo                                                                                                    | w. �Indicates when volume                                                                                                    |
| × 1               |      | Price/Unit \$                                                                                                    | Features                                                                                                    | <u>Contractor</u> \$                                                                                                    | Socio                   | Photo         | Deliv Days 🖨                                                          | <u>Min</u> ‡                                                                                                    | FOB/Shipping \$                                                                                                    |
| $\longrightarrow$ | 0    | \$0.82 <u>EA</u>                                                                                                    | BPA                                                                                                    | EZ PRINT SUPPLIES                                                                                                    | 2 2                     | /             | 3-4 days delivered ARO                                                | \$50.00                                                                                                    | D-CONUS/O-AK, PR, HI                                                                                                    |
|                   | 0    | \$0.99 <u>EA</u>                                                                                                    | BPA                                                                                                    | METRO OFFICE PRODUCTS                                                                                                    | <u>s d</u>              | /             | 3-4 days delivered ARO                                                | \$25.00                                                                                                    | D-CONUS<br>ND-AK,PR,HI                                                                                                    |
|                   | •    | \$1.11 <u>EA</u>                                                                                                    | BPA                                                                                                    | SHELBY DISTRIBUTIONS                                                                                                    | <u>dv s d 8a</u>        |               | 3-4 days delivered ARO                                                | \$100.00                                                                                                    | D-CONUS/O-AK,PR,HI                                                                                                    |
|                   | 0    | \$1.48 <u>EA</u> 1                                                                                                    | BPA                                                                                                    | SITA BUSINESS SYSTEMS, INC.                                                                                                    | <u>로 년 보</u>            | /             | 3-4 days delivered ARO                                                | \$100.00                                                                                                    | D-CONUS,AK,PR,HI                                                                                                    |

#### Step 7 | Review your order.

Option 1: Select Checkout to finalize your order.

| Home > Shop       | ping Cart                                    |                                                                                                    |                                         |                                           |                     |                                  |                      | survinced search      |    |
|-------------------|----------------------------------------------|----------------------------------------------------------------------------------------------------|-----------------------------------------|-------------------------------------------|---------------------|----------------------------------|----------------------|-----------------------|----|
| Shop              | ping Cart                                    |                                                                                                    |                                         |                                           |                     |                                  |                      |                       |    |
|                   |                                              |                                                                                                    |                                         |                                           |                     | American Recove                  | ery and Reinvestr    | ment Act purchase     |    |
|                   |                                              |                                                                                                    |                                         |                                           | Re                  | covery Act funds                 | will be used to fu   | Ifill my nurchases.   |    |
| Continu           | e Shopping                                   |                                                                                                    |                                         |                                           | Update Cart         | Park                             | Cart                 | Checkout              | )← |
| Notes             | NSN/Part # 💠                                 | Name_\$                                                                                                    | <u>Vendor</u> ‡                         | Details                                   | Qty                 | Unit Price                       | Total Price          | Get a Quote<br>(eBuy) |    |
|                   | SAN1768013                                   | SANFORD INK CORPORATION PEN, UNIBALL JE                                                                                | SHELBY DISTRIBUTIONS                    | Direct Delivery<br>3-4 days delivered ARO | 100                 | \$1.11 <u>EA</u><br>reduce price | \$111.00             |                       |    |
|                   |                                              |                                                                                                    |                                         |                                           |                     | Cart Total:                      | \$111.00             |                       |    |
| Shoppi            | ing Cart Notes                               |                                                                                                    |                                         |                                           |                     |                                  |                      |                       |    |
| Removi            | ng Items                                     | 2 11 N                                                                                                    |                                         |                                           |                     |                                  |                      |                       |    |
| Ente     Changing | er "O" in the Qty bo:<br>no the Unit Price   | < for the items you want to remove and click "Update Car                                                               | t".                                     |                                           |                     |                                  |                      |                       |    |
| Cus               | tomers are encoura                           | aged to pegotiate a lower price with MAS contractors (if th                                                            | e volume warrants). To reduce the unit  | price, dick [reduce price]. You           | will be asked to r  | provide an author                | ization.             |                       |    |
| Paymer            | nt Methods                                   | igea contragonado a tomor price tinar timo contradicors (in a                                                          | is volume warrance). To read to the ame | price) eller [reades price], rea          | in be dated to j    |                                  | 1200011              |                       |    |
| • GSA             | Advantage accept                             | s Government Purchase Card or AAC/DoDAAC. Restrictio                                                                   | ns may apply. For state and local organ | izations, GSA accepts state or I          | local issued credit | cards (VISA, MC                  | , AMEX only).        |                       |    |
| Shippin           | g                                            |                                                                                                    |                                         |                                           |                     |                                  |                      |                       |    |
| • Ship<br>• Ord   | pping is included on<br>ers may be shipped   | all prices except when "FOB Origin".<br>I to any valid US post office address. Orders may also be                      | shipped to any APO/FPO or overseas ac   | ddress (excludes state or local i         | government orde     | rs). Additional ins              | tructions will follo | w at Checkout.        |    |
| Saving            | your Shopping C                              | art                                                                                                    |                                         |                                           |                     |                                  |                      |                       |    |
| • If ye<br>• Plea | ou would like to sav<br>ise note that prices | e your cart for later or forward your cart to someone, cli<br>are subject to change, and may be different when retriev | ck the "Park Cart" button.<br>red.      |                                           |                     |                                  |                      |                       |    |

Option 2: To take advantage of FSSI's economies-of-scale pricing system, select **Park Cart** to allow your colleagues to access your account and add items to your cart, or to return at a later date to consolidate your order.

|                                                                                                    |                                                                                                    |                                                                                                    | Re<br>Update Cart                                                                                                    | American Recove<br>acovery Act funds<br>Park (                                                                                                    | and Reinvestr<br>will be used to ful                                                                                                    | nent Act purcha<br>fill my purchase<br>Chockout                                                                                                    |
|----------------------------------------------------------------------------------------------------|----------------------------------------------------------------------------------------------------|----------------------------------------------------------------------------------------------------|----------------------------------------------------------------------------------------------------|----------------------------------------------------------------------------------------------------|----------------------------------------------------------------------------------------------------|----------------------------------------------------------------------------------------------------|
| Name_\$                                                                                                    | <u>Vendor</u> ¢                                                                                                    | Details                                                                                                    | Qty                                                                                                    | Unit Price                                                                                                    | Total Price                                                                                                    | Get a Quote<br>(eBuy)                                                                                                    |
| SANFORD INK CORPORATION PEN, UNIBALL JE                                                                           | SHELBY DISTRIBUTIONS                                                                                                    | <u>Direct Delivery</u><br>3-4 days delivered ARO                                                                                                    | 100                                                                                                    | \$1.11 <u>EA</u><br>reduce price                                                                                                    | \$111.00                                                                                                    |                                                                                                    |
|                                                                                                    |                                                                                                    |                                                                                                    |                                                                                                    | Cart Total:                                                                                                    | \$111.00                                                                                                    |                                                                                                    |
| r the items you want to remove and click "Update Carl<br>d to negotiate a lower price with MAS contractors (if th | t".<br>e volume warrants). To reduce the unit                                                                                                    | price, click [reduce price]. You                                                                                                    | will be asked to                                                                                                    | provide an author                                                                                                    | zation.                                                                                                    |                                                                                                    |
|                                                                                                    | Name \$<br>SANFORD INK CORPORATION PEN, UNIBALL JE<br>r the items you want to remove and click "Update Car<br>d to negotiate a lower price with MAS contractors (if th | Name. ¢ Yendor. ¢<br>SANFORD INK CORPORATION PEN, UNIBALL JE SHELBY DISTRIBUTIONS<br>r the items you want to remove and click "Update Cart".<br>d to negatiate a lower price with MAS contractors (if the volume warrants). To reduce the unit | Name. *         Vendor. *         Details           SANFORD INK CORPORATION PEN, UNIBALL JE         SHELBY DISTRIBUTIONS         Direct Delivery<br>3-4 days delivered ARO | Name *         Vendor. *         Details         Qty           SANFORD INK CORPORATION PEN, UNIBALL JE         SHELBY DISTRIBUTIONS         Direct Delivery<br>3-4 days delivered ARO         100 | Name.*       Yendor.*       Details       Oty       Unit Price         SANFORD INK CORPORATION PEN, UNIBALL JE       SHELBY DISTRIBUTIONS       Dired Dalivery<br>3-4 days delivered ARO       100       cat1.11 EA<br>reduce Drice         rt the items you want to remove and click "Update Cart".       to negotiate a lower price with MAS contractors (if the volume warrants). To reduce the unit price, click [reduce price]. You will be asked to provide an authori | Name *       Vendor. *       Details       Qty       Unit Price       Park Cat'         SANFORD INK CORPORATION PEN, UNIBALL JE       SHELBY DISTRIBUTIONS       Direct Delivery<br>3-4 days delivered ARO       100       11.11 EA<br>reduce arice       111.100         r the items you want to remove and click "Update Cart".       it on negotiate a lower price with MAS contractors (if the volume warrants). To reduce the unit price, click [reduce price]. You will be asked to provide an authorization. |

## Step 8 | Pay for your order.

Select your Shipping Time and Additional Shipping Options.

| neo   | ckou       | t - Shipping Options                                                |                                                           |                                |          |
|-------|------------|---------------------------------------------------------------------|-----------------------------------------------------------|--------------------------------|----------|
| hippi | ing Optio  | ns are available from the following Contractors. Please look over t | he options to determine if any of the delivery options sh | ould be applied to your order. |          |
|       |            |                                                                     |                                                           | Back Reset Undate              | Continue |
| Con   | tractor: § | SHELBY DISTRIBUTIONS                                                |                                                           |                                |          |
| Sh    | ipping Op  | otions                                                              |                                                           | Order 1 Summary                |          |
| Sł    | hipping '  | Time                                                                | Additional Cost                                           | Items                          | \$111.00 |
| \$    | 0          | Standard Delivery (3-4 Business days)                               | \$0.00                                                    | Shinning                       | *n.nn    |
| 1     | 0          | Next Business Day                                                   | \$22.20                                                   | Shipping                       |          |
| A     | dditiona   | Shipping Options                                                    |                                                           | Order 1 Total:                 | \$111.00 |
|       | 0          | Secure Desktop Delivery                                             | \$22.20                                                   |                                | ,        |
|       |            |                                                                     |                                                           |                                |          |

# Select **Continue** to enter your payment information.

| > Checkout - Ship | pping Options                                                      |                                                            |                               | Advanced Search |
|-------------------|--------------------------------------------------------------------|------------------------------------------------------------|-------------------------------|-----------------|
| neckout           | - Shipping Options                                                 |                                                            |                               |                 |
| hipping Option:   | s are available from the following Contractors. Please look over t | he options to determine if any of the delivery options sho | uld be applied to your order. |                 |
|                   |                                                                    |                                                            |                               |                 |
|                   |                                                                    | В                                                          | ack Reset Updat               | e Continue      |
| Contractor: SI    | HELBY DISTRIBUTIONS                                                |                                                            |                               |                 |
| Shipping Opti     | ions                                                               |                                                            | Order 1 Summary               |                 |
| Shipping Ti       | ime                                                                | Additional Cost                                            | Items                         | \$111.00        |
| C                 | Standard Delivery (3-4 Business days)                              | \$0.00                                                     | Chinning                      | ¢0.00           |
| 0                 | Next Business Day                                                  | \$22.20                                                    | Shipping                      | \$0.00          |
| Additional        | Shipping Options                                                   |                                                            | Order 1 Total:                | \$111.00        |
| Huditionul        |                                                                    |                                                            |                               |                 |

Select your **payment method**, then enter your card information.

| lome > GSA Advantage - C                                                          | heckout - Select Payments                                                                                                    |                                                                                                    |                                                                                                    |                                                                                                    |                                                                   |                            |
|-----------------------------------------------------------------------------------|----------------------------------------------------------------------------------------------------|----------------------------------------------------------------------------------------------------|----------------------------------------------------------------------------------------------------|----------------------------------------------------------------------------------------------------|-------------------------------------------------------------------|----------------------------|
| Checkout -                                                                        | Select Method of                                                                                                    | Payment                                                                                                    |                                                                                                    |                                                                                                    |                                                                   |                            |
| Instructions: 1<br>valid. Note: The billin<br>or can be conso<br>"Reconcile credi | The following payment methods are<br>g option for purchase card is offered<br>lidated. If you elect consolidated bil<br>it card statement". Follow the instruc | associated with your membership. You may enter any<br>I for purchases of GSA NSNs only (not available for ite<br>Ing, and need to view a breakdown of this consolidate<br>tions on the screen to obtain a breakdown of the cons | necessary changes and click 'Update' to save.<br>ms authorized/billed by a contractor). On your<br>d line when reconciling your statement, you me<br>olidated line. | If you have a Purchase Card, make sur<br>card statement, these purchases can ay<br>y login to GSA Advantage, click on You | re the expiration d<br>ppear as individual<br>r Orders then click | late is<br>Il line<br>k on |
| Update                                                                            |                                                                                                    |                                                                                                    |                                                                                                    | Back                                                                                                    | Submit-Cont                                                       | tinue                      |
| Purchase Card                                                                     |                                                                                                    |                                                                                                    |                                                                                                    |                                                                                                    |                                                                   |                            |
| Select Payment                                                                    | Card Number                                                                                                    | Card Holder Name                                                                                                    | Expiration Month                                                                                                    | Billing Option                                                                                                    | Default                                                           | Dele                       |
| <i>¬</i> ○                                                                        |                                                                                                    |                                                                                                    | -Select- V                                                                                                    | -Select-                                                                                                    | с                                                                 |                            |
| AAC/DoDAAC                                                                        |                                                                                                    |                                                                                                    |                                                                                                    |                                                                                                    |                                                                   |                            |
| Select Payment                                                                    | AAC/DoDAAC                                                                                                    | Password                                                                                                    |                                                                                                    |                                                                                                    | Default                                                           | Dele                       |
|                                                                                   |                                                                                                    |                                                                                                    |                                                                                                    |                                                                                                    | c                                                                 |                            |

# Select Submit-continue.

| Home > GSA Advantage - C                                | heckout - Select Payments                                                                                                    |                                                                                                    |                                                                                                    |                                                                                      |                                 |                |
|---------------------------------------------------------|----------------------------------------------------------------------------------------------------|----------------------------------------------------------------------------------------------------|----------------------------------------------------------------------------------------------------|--------------------------------------------------------------------------------------|---------------------------------|----------------|
| Checkout -                                              | Select Method of Payn                                                                                                    | nent                                                                                                    |                                                                                                    |                                                                                      |                                 |                |
| <b>Instructions:</b> valid.                             | The following payment methods are associate                                                                                                    | ed with your membership. You may enter any ne                                                                                                    | cessary changes and click 'Update' to save. If                                                                 | you have a Purchase Card, make sure th                                               | e expiration                    | date is        |
| Note: The billin<br>or can be conso<br>"Reconcile credi | g option for purchase card is offered for purc<br>lidated. If you elect consolidated billing, and<br>t card statement". Follow the instructions on | hases of GSA NSNs only (not available for item<br>need to view a breakdown of this consolidated I<br>the screen to obtain a breakdown of the consoli | s authorized/billed by a contractor). On your c<br>ine when reconciling your statement, you may<br>dated line. | ard statement, these purchases can appea<br>login to GSA Advantage, click on Your Or | r as individu<br>ders then clic | allines<br>kon |
| Update                                                  |                                                                                                    |                                                                                                    |                                                                                                    | Back                                                                                 | Submit-Cor                      | tinue          |
| Purchase Card                                           |                                                                                                    |                                                                                                    |                                                                                                    |                                                                                      |                                 |                |
| Select Payment                                          | Card Number                                                                                                    | Card Holder Name                                                                                                    | Expiration Month                                                                                               | Billing Option                                                                       | Default                         | Delete         |
| с                                                       |                                                                                                    |                                                                                                    | -Select- V                                                                                                    | -Select-                                                                             | с                               |                |
| AAC/DoDAAC                                              |                                                                                                    |                                                                                                    |                                                                                                    |                                                                                      |                                 |                |
| Select Payment                                          | AAC/DoDAAC                                                                                                    | Password                                                                                                    |                                                                                                    |                                                                                      | Default                         | Delete         |
| c                                                       |                                                                                                    |                                                                                                    |                                                                                                    |                                                                                      | с                               |                |

## Step 9 | Confirm and process your order.

Review your order and select Process Order.

| Home > Checkout Review                                                                                                    |                                                              |                                      |
|----------------------------------------------------------------------------------------------------|--------------------------------------------------------------|--------------------------------------|
| Checkout Review                                                                                                    |                                                              |                                      |
| Instructions:     1.Review the details of your order.     2.Make any necessary changes usin     3.Click "Process Order" only once to | g the links provided below.<br>o submit your order.          |                                      |
|                                                                                                    |                                                              | Back to Cart Park Cart Process Order |
| Order Summary                                                                                                    | Payment Information                                          | Shipping Address(es):                |
| Purchase Order 1: \$138.04<br>Order Total: \$138.04                                                                                  | Card #: xxxxxxxxxxxxxxxxxxxxxxxxxxxxxxxxxxx                  | Address 1: + Add/Exlect New Address  |
|                                                                                                    | Customer Information                                         | Ref # What's this?                   |
|                                                                                                    | YOUR NAME<br>(555) 555-5555                                  | Individual Receiving Snipment        |
|                                                                                                    | General Services Administration  Change Customer Information |                                      |
|                                                                                                    |                                                              |                                      |

Congratulations! You have successfully purchased discounted, best-value office supplies for your organization through the FSSI Office Supply Program.

Thank you for your service and support.

## FSSI.officesupplies@gsa.gov